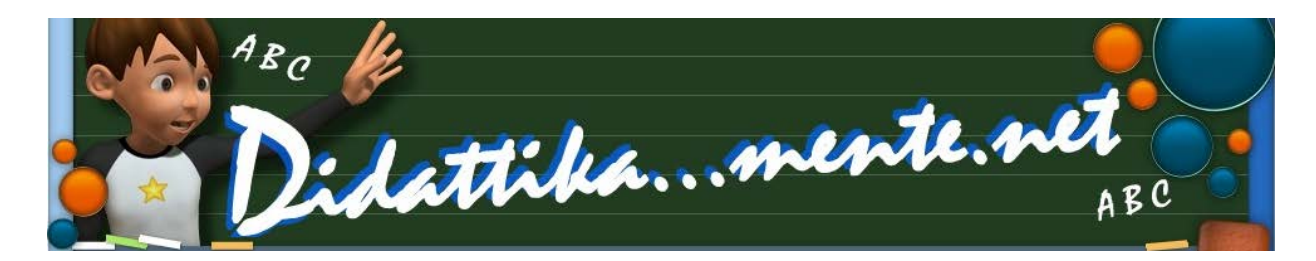

## ActivInspire – Gestire la tendina

## By mastroGiu

## www.didattikamente.net

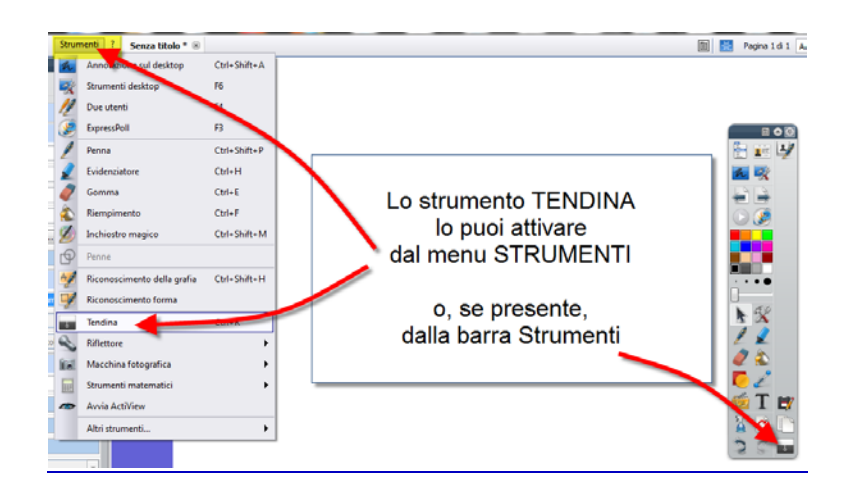

L'utilizzo dello **strumento tendina** su una pagina è veramente molto importante e ci permette sia di "dosare" le informazioni presenti sulla pagina, sia per nascondere momentaneamente un testo o immagine che potrebbe essere la soluzione o qualcosa del genere...

Il problema, apparentemente, è quello che, una volta inserita la tendina, questa rimanga attiva anche nelle pagine successive che andiamo a creare.

Per ovviare a questo problema, se così si può dire, basta seguire le istruzioni sotto riportate.

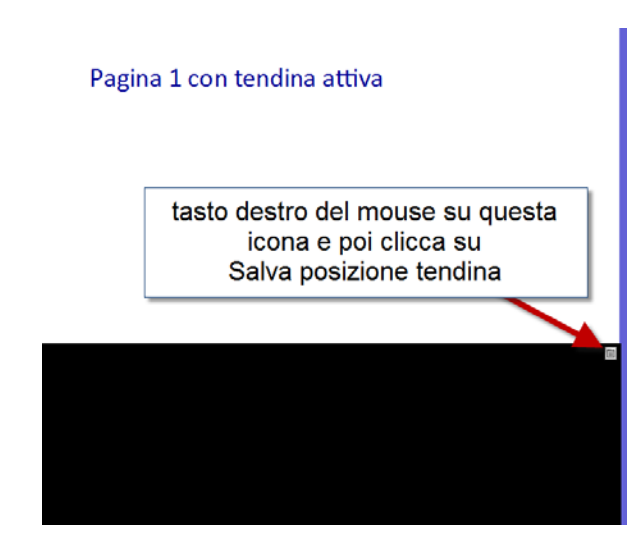

Come puoi vedere sul lato destro della tendina in alto compare sempre una piccola icona.

Cliccandoci con il mouse (tasto destro) clicca sulla voce SALVA POSIZIONE TENDINA

Bene, prima operazione terminata, ora però, inserendo una nuova pagina, anche in questa vedrai la tendina attiva. Tranquillo/a, risolviamo subito! 😳 ....

A questo punto, se sul nostro schermo non è visualizzato il browser, dobbiamo cliccare sul <mark>menu</mark> Visualizza per farlo comparire

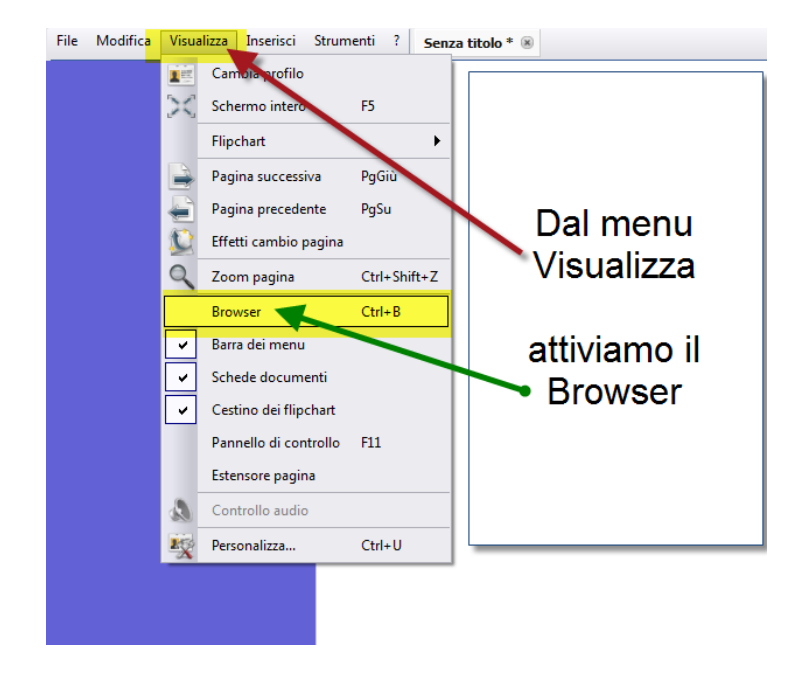

Seleziona il Browser PROPRIETA' e poi per aprire la sezione STRUMENTI, clicca sul simbolo +

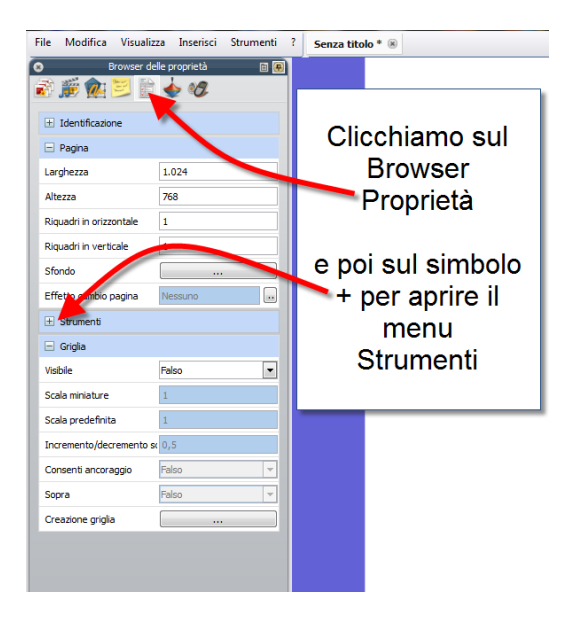

| File Modifica Visualizza Inserisci Strumenti ? | Senza titolo * 🛞  |
|------------------------------------------------|-------------------|
| o Browser delle proprietà 🗉 🖲                  |                   |
| Identificazione                                | Ora non ci rimane |
| 🖃 Pagina                                       |                   |
| Larghezza 1.024                                | che dai menu      |
| Altezza 768                                    | a tendina di      |
| Riquadri in orizzontale 1                      | Strumenti pagina  |
| Riquadri in verticale                          |                   |
| Sfondo                                         | selezionare       |
| Effetto cambio pagina Nessuno                  |                   |
| 🖃 Strumenti                                    | N DISATTIVA       |
| Strumenti pagina Disattiva strumenti           | STRUMENT          |
| Modalità Tendina Intero                        | OTROMENT          |
| Modalità Riflettore Riflettore circolare 🔻     |                   |
| 🖃 Griglia                                      |                   |
| Visibile Falso                                 |                   |
| Scala miniature 1                              |                   |

Chiaramente questa operazione dovrai ripeterla ogniqualvolta inserirai su una pagina una nuova tendina, sempre se vuoi salvare questa pagina con la tendina attiva. <sup>(2)</sup>

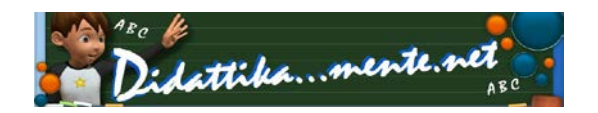

By mastroGiu – www.didattikamente.net